亲爱的校友:

您们好!

"汉江师范学院校友会"注册方法如下:

第一步: 在应用市场下载微信, 点击右上角"加号键"

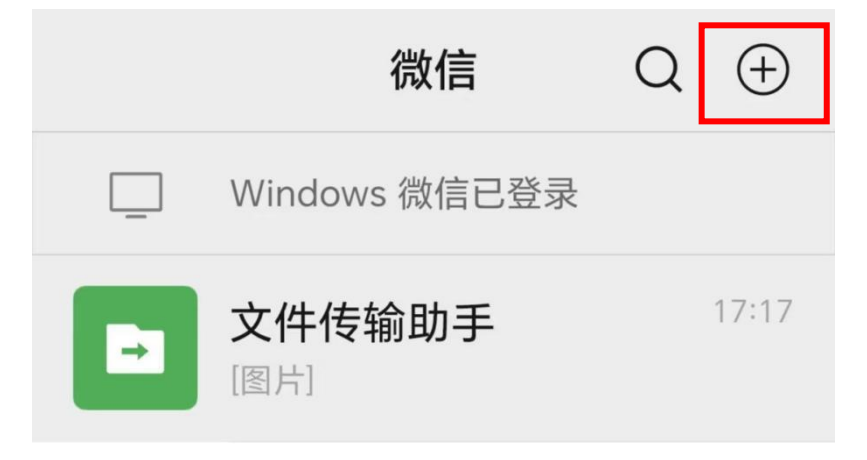

第二步:点击"添加朋友"

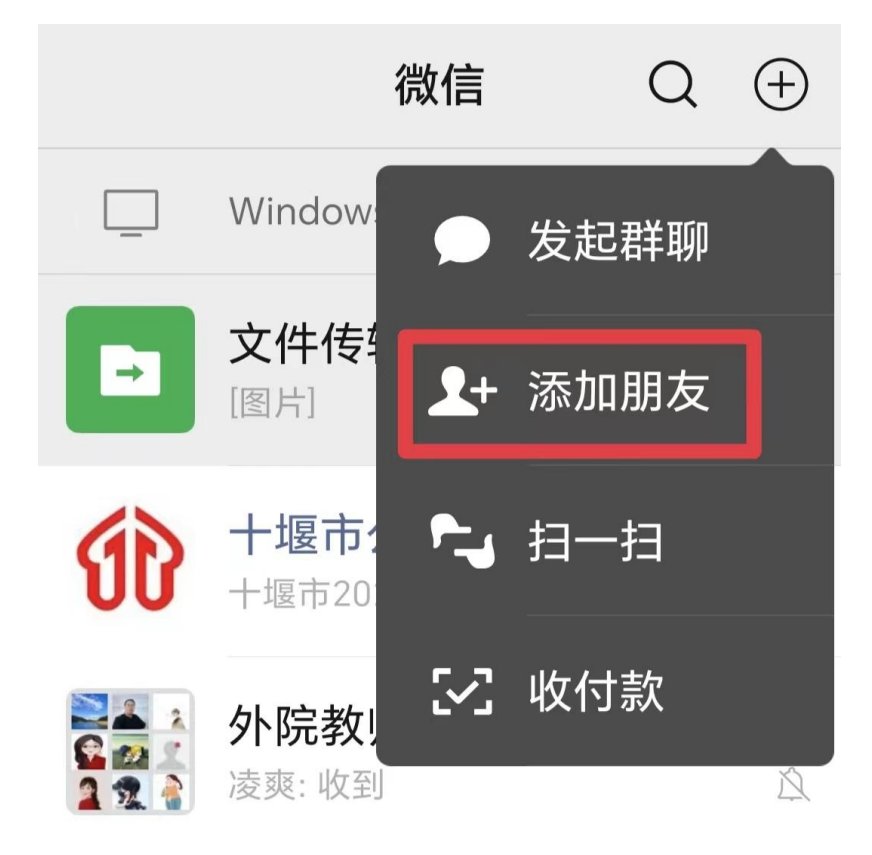

| 0        | <b>雷达加朋友</b><br>添加身边的朋友         | > |
|----------|---------------------------------|---|
| <b>L</b> | 面对面建群<br>与身边的朋友进入同一个群聊          | > |
| -        | <b>扫一扫</b><br>扫描二维码名片           | > |
| 20       | <b>手机联系人</b><br>添加或邀请通讯录中的朋友    | > |
| *        | <b>公众号</b><br>获取更多资讯和服务         | > |
| Q        | <b>企业微信联系人</b><br>通过手机号搜索企业微信用户 | > |

第四步:在最上方"搜索栏"中输入"汉江师范学院校友会",然后点击"搜 索"

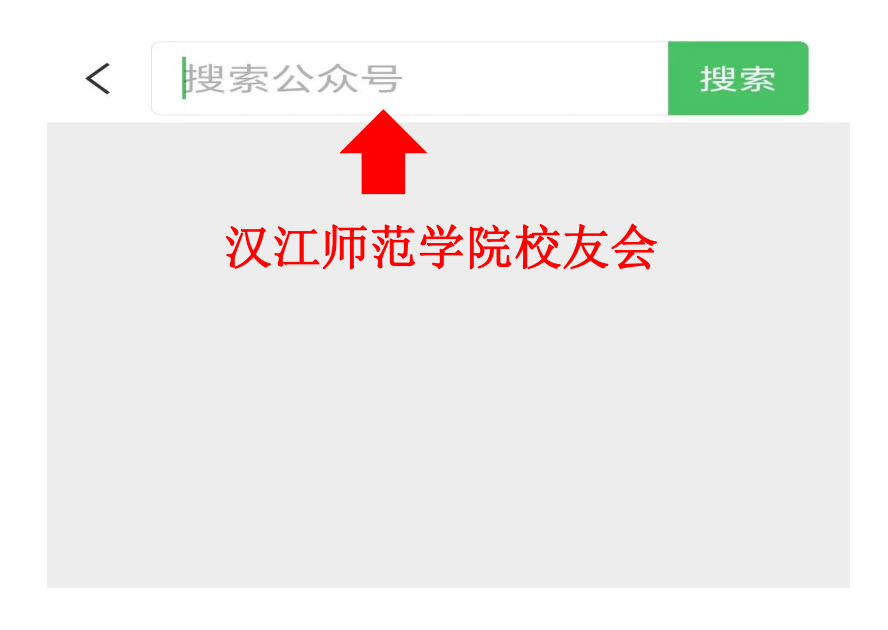

第五步:点击第一个公众号

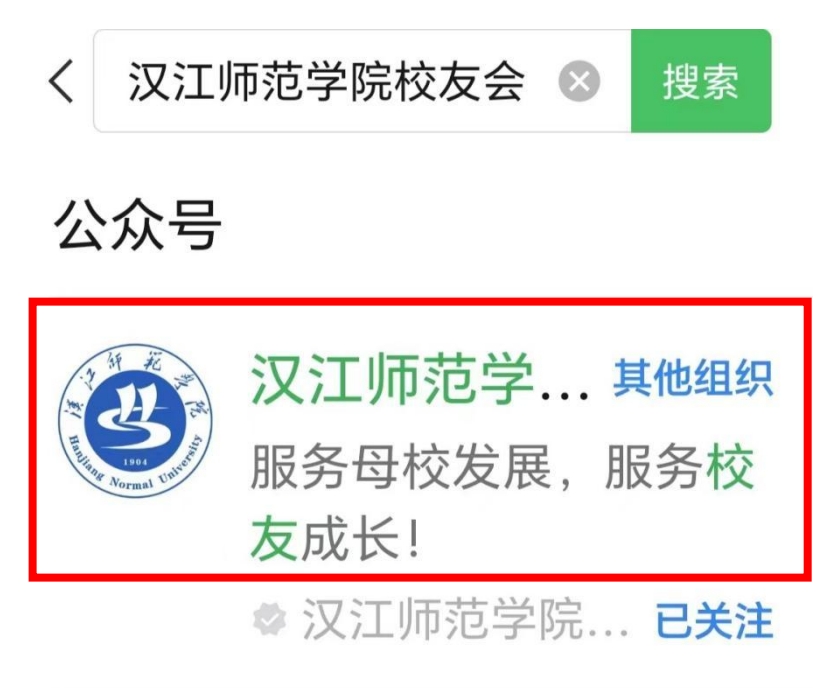

第六步: 点击"关注"

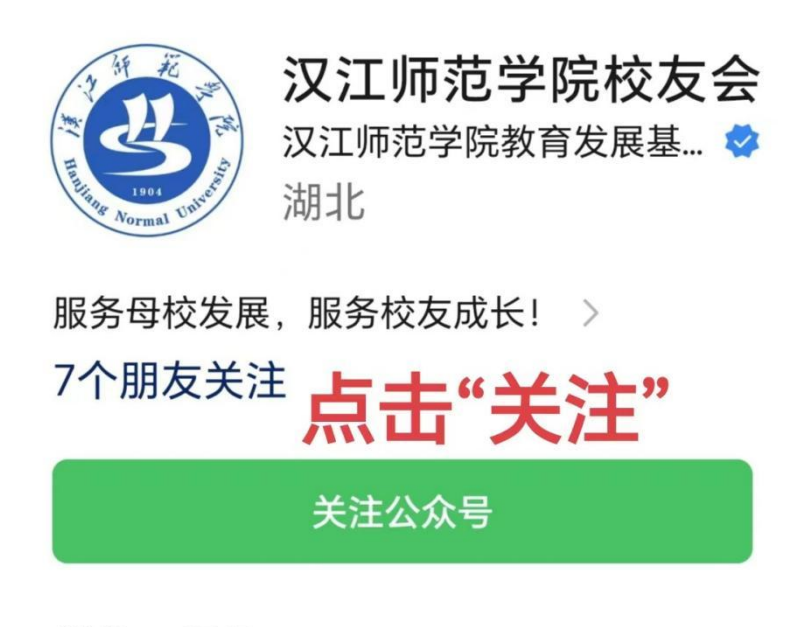

消息 服务 ≡

已无更多订阅消息 -

第七步:点击左下角"服务大厅"

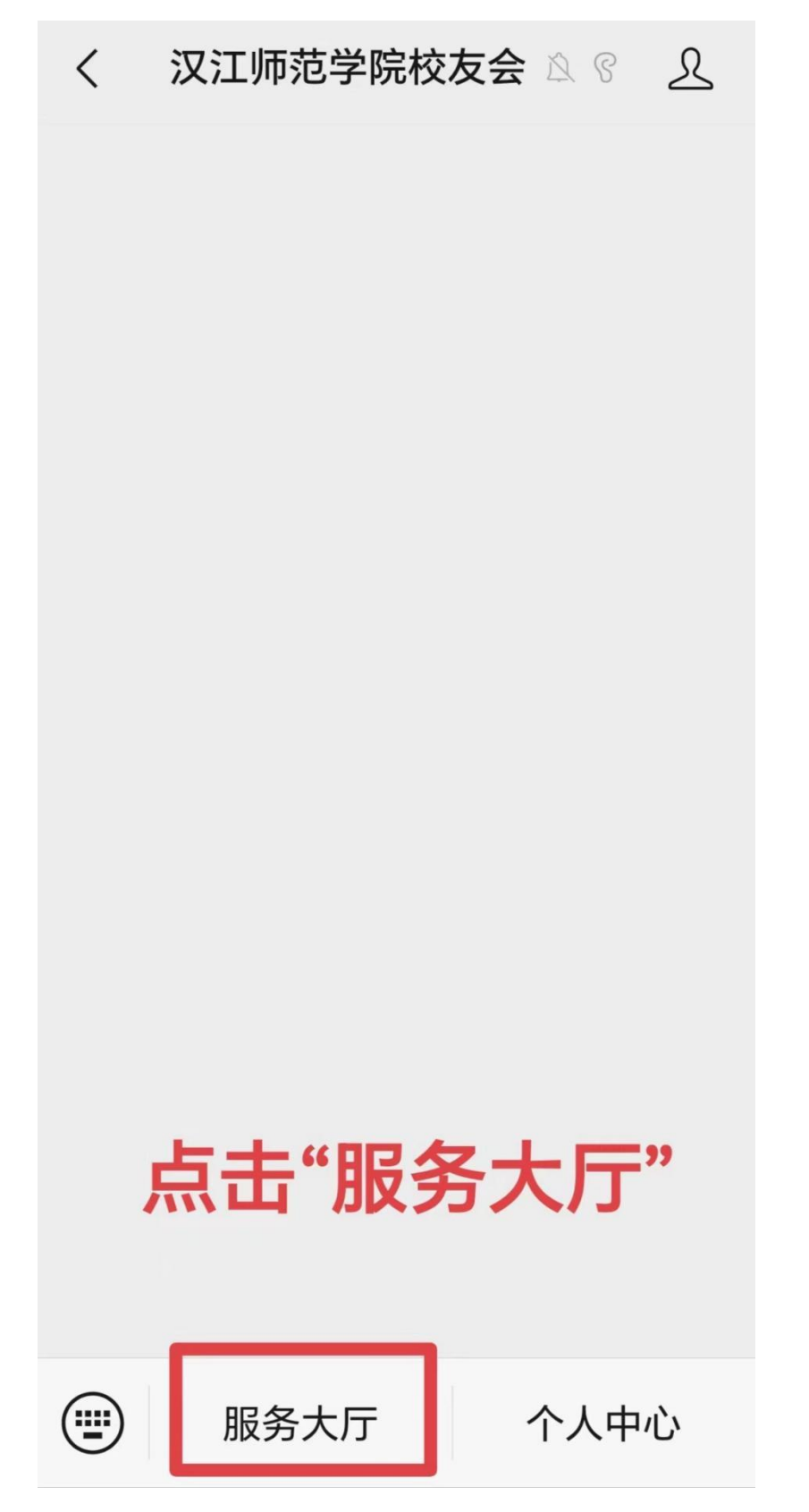

第八步:点击"实名认证"

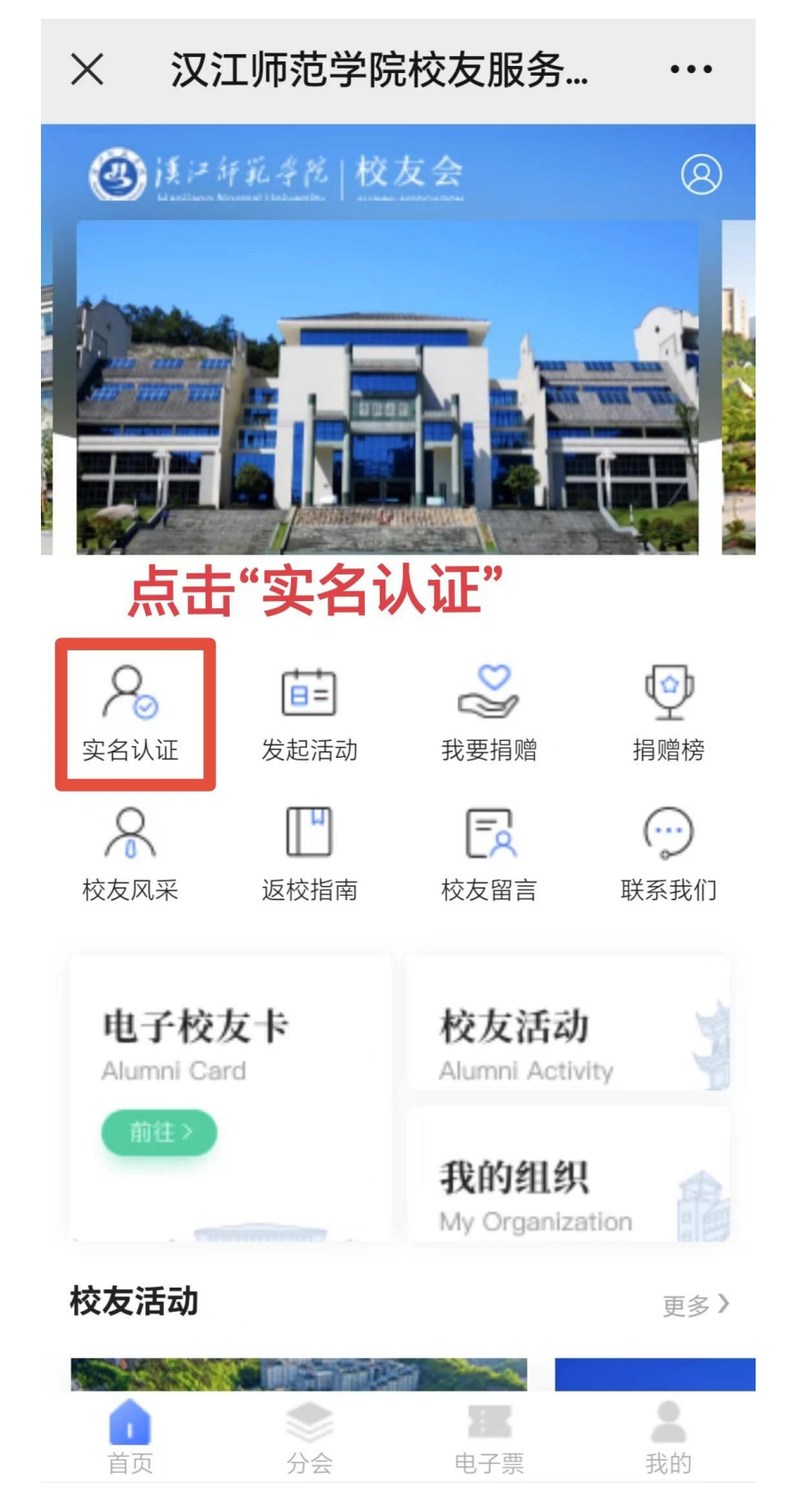

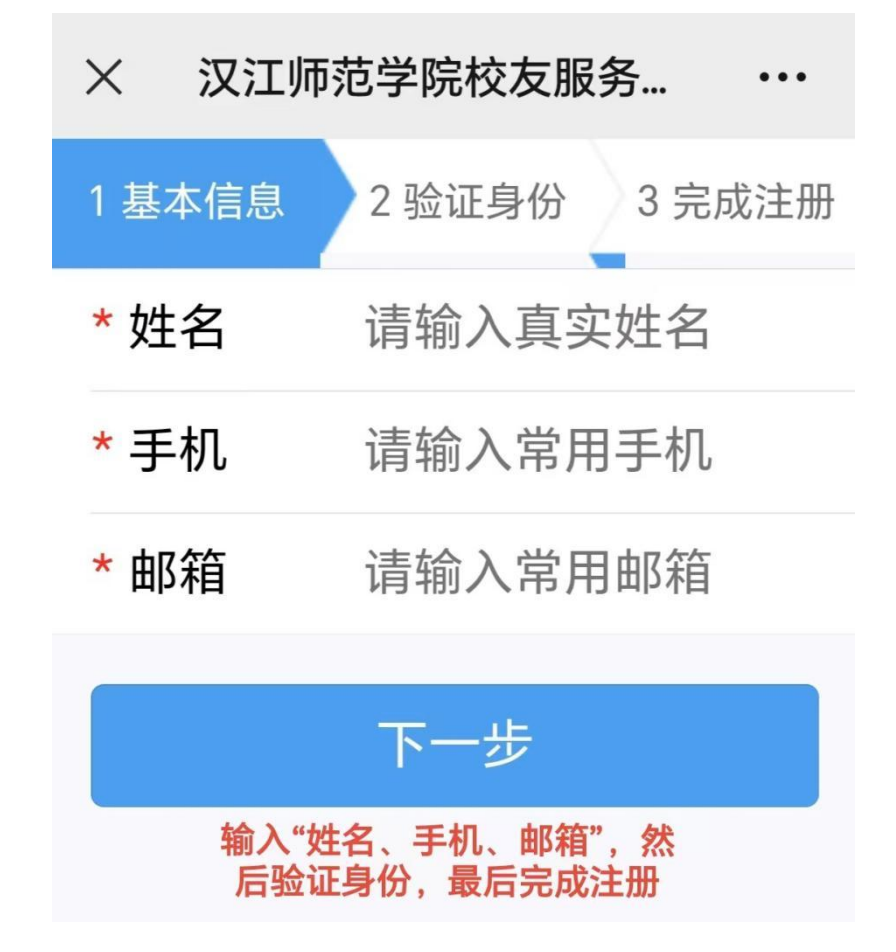